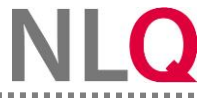

## SebeiSch-BBS Prozesseinschätzung vergleichen

Wenn Sie eine SebeiSch-BBS angelegt haben, können Sie die Prozesseinschätzungen Ihrer Teilnehmerinnen und Teilnehmer einsehen. Die Ergebnisse sollen in einer gemeinsamen Teamsitzung als Gesprächsanlass dienen.

Schritt 1: Gehen Sie auf dem Dashboard auf SebeiSch-BBS.

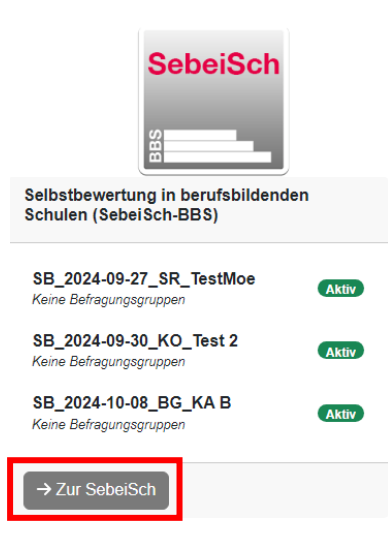

Schritt 2: Wählen Sie den Button "Prozessqualität vergleichen".

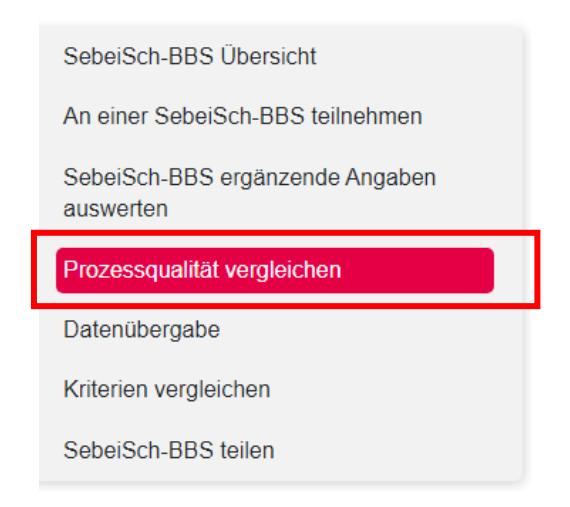

Schritt 3: Wählen Sie anschließend die gewünschte SebeiSch-BBS aus, deren Prozesseinschätzung Sie vergleichen möchten.

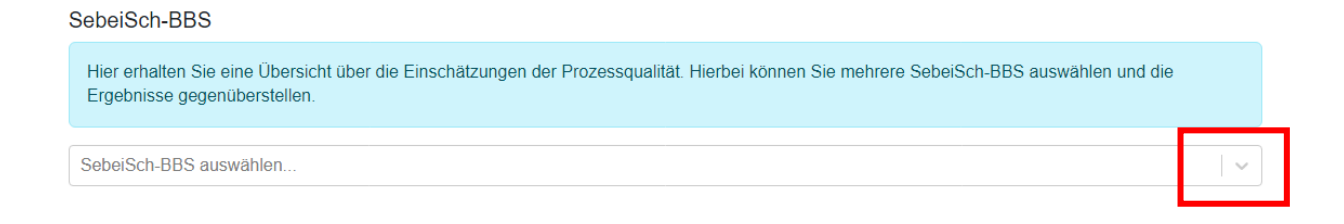

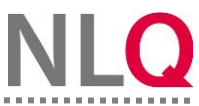

## SebeiSch-BBS Prozesseinschätzung vergleichen

Schritt 4: Sie erhalten für Ihre gewählte SebeiSch-BBS eine Übersicht über die Einschätzungen der Prozessqualität, der bereits dokumentierten Ergebnisse der Teilnehmer. In diesem Fall haben Stefan Schmidt und Ingrid Schulz bereits lediglich die Kernaufgabe B1 bewerten. Die Ergebnisse beider Personen bewerten die Kernaufgabe als "fundiert". Sie können über den Pfeil ebenfalls eine weitere SebeiSch-BBS hinzufügen, um beide Ergebnisse direkt gegenüberstellen zu können.

## SebeiSch-BBS

| Hier erhalten Sie eine Übersicht über die Einschätzungen der Prozessqualität. Hierbei können Sie mehrere SebeiSch-BBS auswählen und die<br>Ergebnisse gegenüberstellen. |            |              |                |          |            |             |                |          |            |             |                |          |            |             |               |          |            |             |
|----------------------------------------------------------------------------------------------------|------------|--------------|----------------|----------|------------|-------------|----------------|----------|------------|-------------|----------------|----------|------------|-------------|---------------|----------|------------|-------------|
| SB_2024-10-08_BG_KAB x                                                                                                    |            |              |                |          |            |             |                |          |            |             |                |          |            |             |               | ×   ~    |            |             |
| BG_KA B                                                                                                    |            |              |                |          |            |             |                |          |            |             |                |          |            |             |               |          |            |             |
|                                                                                                    |            | Lore Schmidt |                |          |            |             | Stefan Schmidt |          |            |             | Maria Müller   |          |            |             | Ingrid Schulz |          |            |             |
|                                                                                                    | eingeführt | abgesichert  |                | fundiert | eingeführt | abgesichert |                | fundiert | eingeführt | abgesichert |                | fundiert | eingeführt | abgesichert |               | fundiert | eingeführt | abgesichert |
| B1 - Unterricht planen                                                                                                    | Г          |              | Keine<br>Daten |          |            |             |                | ×        |            |             | Keine<br>Daten |          |            |             |               | ×        |            |             |
| B2 - Materialien und Medi                                                                                                    |            |              | Keine<br>Daten |          |            |             | ×              |          |            |             | Keine<br>Daten |          |            |             | ×             |          |            |             |
| B3 - Unterricht organisieren                                                                                                    |            |              | Keine<br>Daten |          |            |             | ×              |          |            |             | Keine<br>Daten |          |            |             | ×             |          |            |             |
| B4 - Unterricht durchführen                                                                                                    |            |              | Keine<br>Daten |          |            |             | ×              |          |            |             | Keine<br>Daten |          |            |             | ×             |          |            |             |